# 

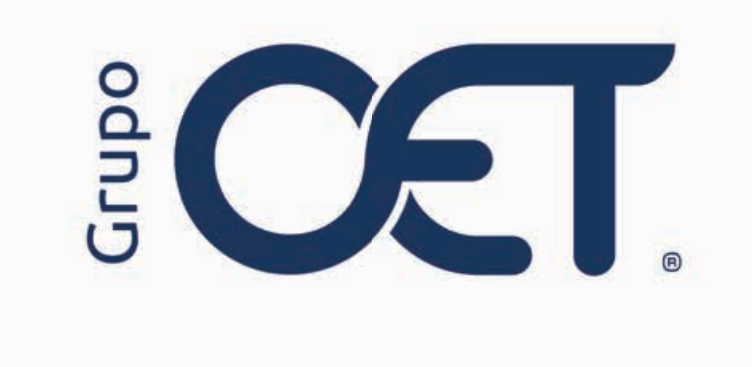

#### Actualización de Tiempos de Espera y Valores de Fletes en Manifiestos

Manual de Instrucciones

2024

# Tabla de Contenido

| 1. | Introducción                  | 3  |
|----|-------------------------------|----|
| 2. | Configuración de Autorización | .4 |
| 3. | Ajustes SICE-TAC              | 5  |

### 1. Introducción

Este instructivo detalla los pasos necesarios para realizar la configuración de autorizaciones y la actualización de información en el módulo **"Manifiestos > Ajustes SICE-TAC"** de la plataforma **AVANSAT TMS**, incluyendo ajustes en el valor del flete y las horas pactadas de cargue y descargue de remesas asignadas a un manifiesto.

La información contenida en este documento es confidencial y sólo puede ser utilizada por la persona a la cual está dirigida. Si el usuario no es un receptor autorizado, cualquier retención, difusión, distribución o copia de este documento es prohibida y sancionada por la ley. Si por error recibe este documento, por favor notificar al remitente y destruir todas las copias del documento recibido inmediatamente. Esta información es propiedad de Intrared.net Ltda. Toda distribución o copia de este documento sin la autorización expresa de Intrared.net Ltda. Es prohibida y sancionada por la ley.

Todos los derechos reservados. Esta publicación no puede ser reproducida, total ni parcialmente, ni registrada o transmitida por un sistema de recuperación de información, en ninguna forma ni por ningún medio, sea mecánico, fotoquímico, electrónico, magnético, electro-óptico, fotostático o por cualquier otro, sin el permiso previo escrito de los. Todos los derechos reservados.

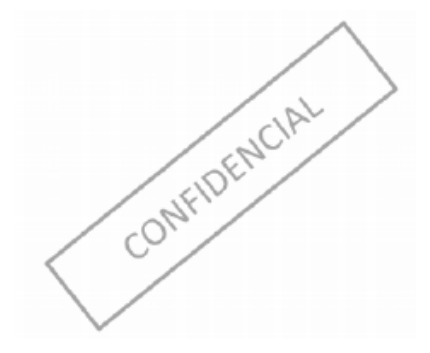

#### 2. Configuración de Autorización

Para actualizar el valor del flete en el módulo "Manifiestos > Ajustes SICE-TAC", es necesario habilitar la autorización correspondiente para el usuario que llevará a cabo esta acción. Para hacerlo, diríjase al módulo "Configuración > Autorizaciones" y active la opción que se muestra a continuación:

| AVANCAT!                    | Esta en: > Configuracion > Autorizaciones                                                                               |        |                          |              |  |  |
|-----------------------------|----------------------------------------------------------------------------------------------------|--------|--------------------------|--------------|--|--|
| ///////                     | Liquidaciones > Por Liquidar > Modificar Fecha de Pago bloqueada por parametro de asertividad                           | 0      | 0                        | - *          |  |  |
| Administrador               | Liquidaciones > Por Liquidar > Reversar. No visualizar liquidaciones en \$0                                             | 0      | 0                        |              |  |  |
| Demo                        | Liquidaciones » Por Pagar » No validar numero de días de pago.                                                          | 0      | 0                        |              |  |  |
| Geraclessio                 | Manifesto -> Insertar / Actualizar permitir editar fiele del manifiesto según % de rentabilidad                         | 0      | 0                        |              |  |  |
|                             | Manifiesto -> Insertar/Actualizar Exigir % de utilidad en un rango entre:                                               | 0      | 0                        |              |  |  |
| Configuration > Autorizacio | □ Manifiestos -> Autorizar Continuar si el Total de Valores Declarados es Mayor al Permitido                            | 0      | 0                        |              |  |  |
| 🗢 Configuración             | Manifestos -> Habilitar Fecha Manifesto                                                                                 | 0      | 0                        |              |  |  |
| Autorizaciones              | Manifestos -> Inhabilitar Cambio de Vehículo en el Manifesto                                                            | 0      | 0                        |              |  |  |
|                             | Manifiestos -> Insertar -> Permitir Exceder la Cobertura de la Póliza                                                   | 0      | 0                        |              |  |  |
|                             | Manifestos -> ListanImprimir ->No Visualizar Valor de Flete                                                             | 0      | 0                        |              |  |  |
|                             | □ Manifiestos → Nro Máximo de Impresiones                                                                               | 0      | 0                        |              |  |  |
|                             | □ Manifestos -> Rango en Valor Anticipo                                                                                 | 500000 | 0                        |              |  |  |
|                             | Manifestos -> Variacion en Descuentos Pactados                                                                          | 0      | 0                        |              |  |  |
|                             | Manifestos -> Variacion en Valor Fiete                                                                                  | 0      | 0                        |              |  |  |
|                             | Manifiestos -> Ver información del Valor Total de las Remesas al Insertar un Manifiesto                                 | 0      | 0                        |              |  |  |
|                             | Manifestos > Insertar > Modificar Fecha de Pago bloqueada por parametro de asertividad                                  | 0      | 0                        |              |  |  |
|                             | Manifestos > Superar el valor póliza de seguros                                                                         | 0      | 0                        |              |  |  |
|                             | Manifestos/Asignar Recursos -> No Permitir Modificar Conductor del Vehiculo                                             | 0      | 0                        |              |  |  |
|                             | Notas Contables > Inertar(2)-Facturacion> por facturar > Reversar > Insertar-Permite envio Nota Credito no referenciada | 0      | 0                        | 381          |  |  |
|                             | Operación de Distribución > Ordenes de Servicio > Llegadas a Bodega > pestaña "Entrega Directa"                         | 0      | 0                        |              |  |  |
|                             |                                                                                                    | Liti e | n; > Configuracion > Aut | lorizacionea |  |  |

## 3. Ajustes SICE-TAC

Al acceder al módulo "**Manifiestos > Ajustes SICE-TAC**", encontrará un campo donde deberá ingresar el número de manifiesto que desea consultar. Una vez que haya ingresado la información, haga clic en el botón "**Aceptar**".

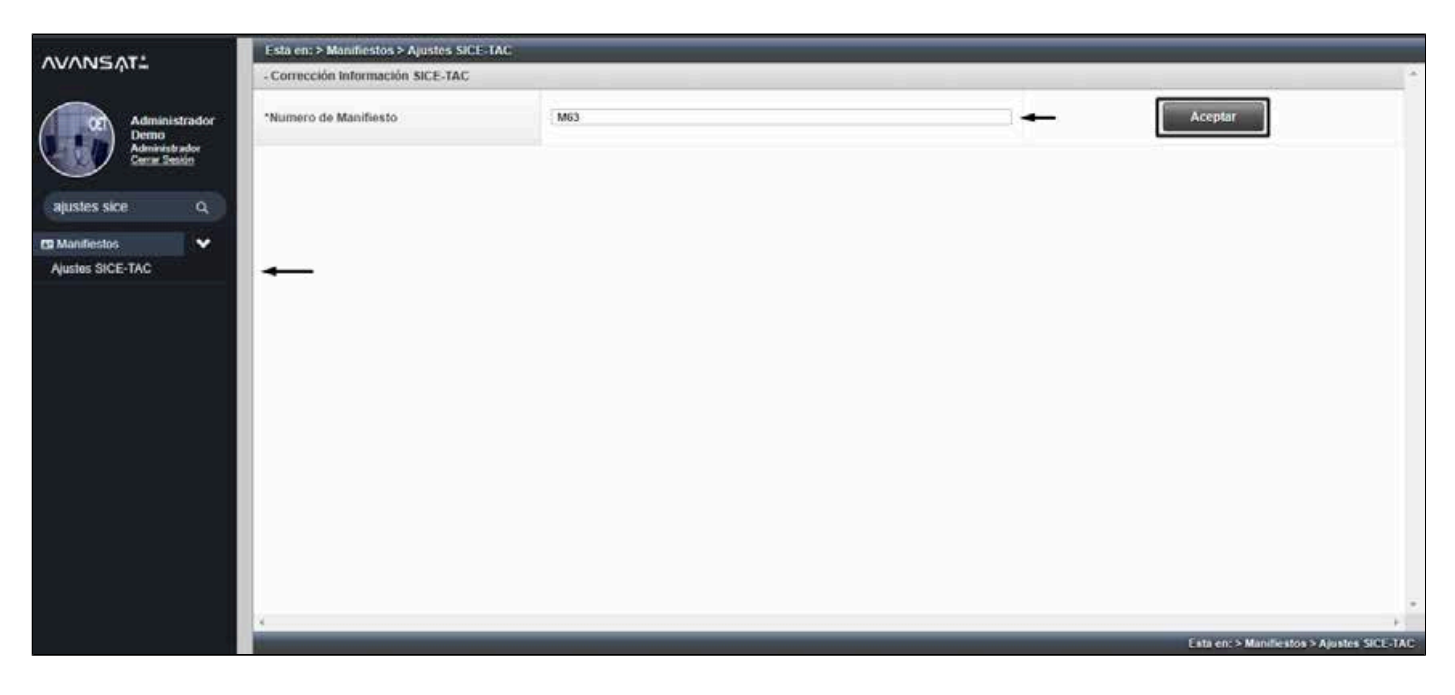

El sistema desplegará la información general del manifiesto seleccionado, permitiéndole realizar modificaciones en los siguientes campos:

• Ajuste Flete: Campo destinado a actualizar el valor del flete asignado al manifiesto. Se recomienda que este campo sea modificado únicamente por usuarios a quienes el perfil de administrador haya concedido permisos específicos.

• Horas pactadas de cargue: Campo para ingresar o actualizar las horas pactadas de cargue de la remesa.

• Horas pactadas de descargue: Campo para ingresar o actualizar las horas pactadas de descargue de la remesa.

| - Corrección Información SICE-TAC | 1              |                                |                 |  |
|-----------------------------------|----------------|--------------------------------|-----------------|--|
| Numero de Manifiesto              | M63            |                                | Acoptar         |  |
| Anifiestos #M63                   |                |                                |                 |  |
| Drigen:                           | YUMBO (VALL)   | Destino:                       | MEDELLIN (ANTI) |  |
| Aehiculo:                         | ACY109         | Configuración:                 | 353             |  |
| Cerroceria:                       | 5R.5           | Valor Flete;                   | 5 2,000,000     |  |
| Ajuste Flete:                     | 2000000        |                                |                 |  |
| Remesas                           |                |                                |                 |  |
| Numero de Remesa                  | R101           | * Tipo de Empaque              | Varios          |  |
| Horas Pactadas de Cargue:         | 01 - 10 - 00 - | * Horas Pactadas de Descargue: | 01 🕶 3 00 🕶     |  |
| Numero de Remesa                  | R102           | * Tipo de Empaque              | Varios          |  |
| Horas Pactadas de Cargue:         | 01 - 1 = 00 -  | * Horas Pactadas de Descargue: | 01 v : 00 v     |  |
| Numero de Remesa                  | R103           | * Tipo de Empaque              | Varios          |  |
| Horas Pactadas de Cargue:         | 01 ~ : 00 ~    | * Horas Pactadas de Descargue: | 01 - : 00 -     |  |
|                                   | 10             | IAL HORAS ESPERA: 05:00        |                 |  |
|                                   |                | Actualizar                     |                 |  |
|                                   |                |                                |                 |  |
|                                   |                |                                |                 |  |
|                                   |                |                                |                 |  |
|                                   |                |                                |                 |  |
|                                   |                |                                |                 |  |

Una vez realizadas las actualizaciones necesarias en los campos mencionados, haga clic en el botón "Actualizar".

| *Numero de Manifiesto     | M63          |                                | Aceptar         |  |
|---------------------------|--------------|--------------------------------|-----------------|--|
| fanifiestos #M60          |              |                                |                 |  |
| Jrigen:                   | YUMBO (VALL) | Destino:                       | MEDELLIN (ANTI) |  |
| shiculo:                  | ACY109       | Configuración:                 | 353             |  |
| arroceria:                | SRS          | Valor Flete:                   | \$ 2,000,000    |  |
| juste Flete:              | 5000000      |                                |                 |  |
| emesas                    |              |                                |                 |  |
| Numero de Remesa          | R101         | * Tipo de Empaque              | Varios          |  |
| Horas Pactadas de Cargue: | 04 - 12 00 - | * Horas Pactadas de Descargue: | 02 🛩 1: 00 🛩    |  |
| Numero de Remesa          | R102         | * Tipo de Empaque              | Varios          |  |
| Horas Pactadas de Cargue: | 08 🗸 1: 00 🗸 | * Horas Pactadas de Descargue: | 01 🗙 : 00 🗙     |  |
| Numero de Remesa          | R103         | * Tipo de Empaque              | Varios          |  |
| Horas Pactadas de Cargue: | 01 - 10 -    | * Horas Pactadas de Descargue: | 01 🗸 : 00 🗸     |  |
|                           | 101          | AL HORAS ESPERA: 08:00         |                 |  |
|                           |              | Actualizar                     |                 |  |
|                           |              |                                |                 |  |
|                           |              |                                |                 |  |

Finalmente, el sistema mostrará un mensaje de confirmación indicando que la actualización se realizó correctamente:

"La información del manifiesto XXXXX se ha actualizado correctamente.".

| Esta en: > Manifiestos > Ajustes SICE TAC<br>- Corrección Horas Pactadas Viaje |                                                                    |                                           |
|--------------------------------------------------------------------------------|--------------------------------------------------------------------|-------------------------------------------|
|                                                                                | Transacción Exitosa!                                               |                                           |
|                                                                                | La información del manifiesto M63 se ha actualizado correctamente. |                                           |
|                                                                                | Volver                                                             |                                           |
|                                                                                |                                                                    |                                           |
|                                                                                |                                                                    |                                           |
|                                                                                |                                                                    |                                           |
|                                                                                |                                                                    | Esta en: > Manificatos > Aaustes SICE-TAC |

En caso de realizar la búsqueda de un manifiesto que se encuentra radicado o liquidado, el sistema no permitirá realizar el ajuste y mostrará el siguiente mensaje:

#### "El Manifiesto Nro. XXX, Se encuentra Radicado/Liquidado, No se puede realizar las modificaciones"

| orrección Información SICE-TAC |                                                                                               |         |
|--------------------------------|-----------------------------------------------------------------------------------------------|---------|
| umero de Manifiesto            | (3                                                                                            | Aceptar |
|                                | Error en la Transacción!                                                                      |         |
|                                | 0                                                                                             |         |
|                                | El Manifesto Nro. 3, Se encuentra Radicado/Liquidado, No se puede realizar las modificaciones |         |
|                                |                                                                                               |         |
|                                |                                                                                               |         |
|                                |                                                                                               |         |
|                                |                                                                                               |         |
|                                |                                                                                               |         |
|                                |                                                                                               |         |
|                                |                                                                                               |         |
|                                |                                                                                               |         |